1 - Na tela de documentos pendentes de assinatura clique no ícone de "Alterar Documento":

| •    |              | COLUMN STREET, MILLION, CLASS.CO.M.                                         |                                | Portal Admin.          | Alterar Senha      | Mesa V  | /irtua | al . |   |
|------|--------------|-----------------------------------------------------------------------------|--------------------------------|------------------------|--------------------|---------|--------|------|---|
| Por  | TAL ADMINIS  | TRATIVO > ASSINATURA DE DOCUMENTOS                                          |                                |                        |                    |         |        |      |   |
| Fee  |              | mite que os Documentos criados e pendentes de                               | assinatura possam ser assinado | s pelo usuário logado  |                    |         |        |      |   |
| LSSC | operação per | mile que os bocumentos chados e pendentes de                                |                                | is pelo usuano logado. |                    |         |        |      |   |
|      | 📄: Visua     | lizar Documento 📝: Assinar Documento                                        | 😺 : Alterar Documento 💙        | Cancelar Documen       | to 🔔: Documento Pe | ndente  | ?      |      |   |
|      |              | Docum                                                                       | ENTOS PENDENTES DE ASSIN       | ATURA                  |                    | lie - I |        |      |   |
| odos | Número/Ano   | Tipo do Documento                                                           | Protocolo do Documento         | Processo Associado     | Data de Cadastro   |         |        |      | J |
|      | 41/2001      | Latita                                                                      | ments included an              |                        | 64/08/0821         |         |        |      | 6 |
|      |              | Assunto Detalhado:                                                          |                                |                        |                    |         |        |      | J |
| _    | 1874 200     | ATA                                                                         | 2000.00040000-00               |                        | 14/10/0000         |         |        |      | 6 |
|      |              | Asserts Socializado: Alto do ciscolizado de Estudiente colonización de 7800 |                                |                        |                    |         |        | 20   |   |
|      |              | FORMULÁRIO DE CONCESSÃO DE DIÁRIAS                                          | 2284.00873.0084.45             |                        | 10000 0000         |         |        |      | T |
|      |              | Assunto do Documento:                                                       |                                |                        |                    |         |        |      | 2 |
|      |              | Accimar                                                                     | Decumenter Selecienados        | ncolar                 |                    |         |        |      |   |
|      |              | Assindi                                                                     | Documentos selecionados Ca     | liceiai                |                    |         |        |      |   |

Portal Administrativo

2 – Na parte inferior da tela, passe o mouse sobre os assinantes e localize o seu nome. Clique no **x vermelho** correspondente ao seu usuário para remover da lista de assinantes.

|                                                                                                    | (4000 caracteres/0 digitados)<br>Arquivo: * Procurar Nenhum arquivo selecionado. (Fo | rmatos de Arquivos Permitidos) |    |  |  |  |                            |
|----------------------------------------------------------------------------------------------------|--------------------------------------------------------------------------------------|--------------------------------|----|--|--|--|----------------------------|
|                                                                                                    | Anevar                                                                               |                                |    |  |  |  |                            |
|                                                                                                    | Allexal                                                                              |                                |    |  |  |  |                            |
|                                                                                                    | 🔍: Visualizar Arquivo 🛛 🔞: Excluir                                                   | r Documento                    |    |  |  |  |                            |
| ARQUIVOS ANEXADOS AO                                                                                                    | DOCUMENTO                                                                            |                                |    |  |  |  |                            |
| ome do Arquivo                                                                                                    | Descrição                                                                            | Arquivo                        |    |  |  |  |                            |
|                                                                                                    | Nenhum Arquivo Anexado.                                                              |                                |    |  |  |  |                            |
| $\frown$                                                                                                    | 📄: Visualizar Versão do Docu                                                         | umento                         |    |  |  |  |                            |
|                                                                                                    | ião                                                                                  | Data da Versão                 |    |  |  |  |                            |
|                                                                                                    |                                                                                      | 06/05/2021 14:36               |    |  |  |  |                            |
|                                                                                                    | IARTINS                                                                              | 04/03/2021 17:25               |    |  |  |  |                            |
| Login:                                                                                                    | 💻 🔀: Remover Assinante 🛛 😑: Pend. de Autenticação 🚽 🕒: Assinado pelo Autenticador    |                                |    |  |  |  |                            |
|                                                                                                    |                                                                                      | Assinar Adicionar Assi         | na |  |  |  |                            |
| Image: Contraction of the state of the state of the |                                                                                      |                                |    |  |  |  |                            |
|                                                                                                    |                                                                                      |                                |    |  |  |  | Alterar Documento Cancelar |
|                                                                                                    |                                                                                      |                                |    |  |  |  |                            |

3 - Para confirmar a remoção clique em "Alterar Documento".

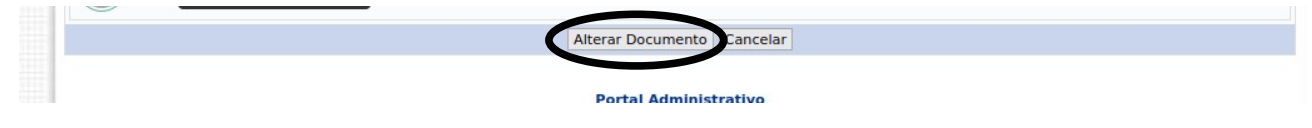